## **ICEC2025 – REGISTRATION AND PAYMENT**

## HOW TO REGISTER TO PARTICIPATE

The Online Secretariat Platform (ConfTool) manages all organisational procedures and distinguishes different phases:

ACCOUNT CREATION: this is the phase in which a user 'registers' on the platform by entering his/her personal details and choosing a username and password for subsequent access. Simply creating an account does NOT imply registration for the congress;

REGISTRATION: this is the phase in which the registered user logs onto the platform with his or her credentials and registers to participate in the conference, indicating any accessory services. At this stage, the amount is determined in relation to the profile and services selected and the bank details for the wire transfer, as payment method, is indicated;

**REGISTRATION PROCEDURE** 

To log in, you must access the ON LINE SECRETARY > https://www.conftool.org/icec2025/

click on Create a New Account by carefully filling in all the fields, paying particular attention to the mandatory fields - marked with asterisks (\*) - and to the e-mail address indicated, which must be valid.

Register and proceed

If errors occur, the system will report them and recommend a solution. An e-mail will be sent confirming successful registration.

After the user has been created, it will be possible to log in using the chosen username and password.

PROCEDURE FOR REGISTERING TO ATTEND THE CONFERENCE

Registration for the conference is only possible through the guided procedure in the On-line Secretariat.

Access the ONLINE SECRETARIAT > https://www.conftool.org/icec2025/ with your credentials (username/password)

The following screen appears, where you must select the status of the participant:

| ICEC 2025                                                                                                    |                        | CICEC                                                               | 17                               |
|----------------------------------------------------------------------------------------------------|------------------------|---------------------------------------------------------------------|----------------------------------|
| International Conference on Environmental Catalysis                                                                                                    |                        | <b>LICEU</b>                                                        | 1                                |
| Isola delle Femmine (PA - Sicily, Italy), 2-5 June 2025                                                                                                    | -                      | 13                                                                  | 3                                |
| ← Overview                                                                                                    | 11:17:05am CET         | 😤 stefano vannuzzi 🗸                                                | 🕼 Logout                         |
| Overview > Participant Data                                                                                                    |                        |                                                                     | @↓                               |
| Here you can register for conference participation. Please select your status.         After completing the registration process, you will receive a confirmation e-mail. You will als invoice from the overview page.         1. Participant Status       2. Event and Item Selection       3. Payment Details | o be able to print out | your registration confirmatio                                       | on and                           |
| Participant Status Information                                                                                                    |                        |                                                                     |                                  |
| Time Discount Early Bird                                                                                                    |                        |                                                                     |                                  |
| * Participant Status / Group Regular                                                                                                    |                        |                                                                     |                                  |
| Student / Ph.D. Student                                                                                                    |                        |                                                                     |                                  |
| Invited Participant (registration code req                                                                                                    | uired)                 |                                                                     |                                  |
|                                                                                                    | Proceed to Ste         | ep 2: Event and Item Selection                                      | on                               |
| Overview > Participant Data                                                                                                    |                        | Print Viev                                                          | v <b>⊖</b> ⑦ ↑                   |
| Contact and Legal Notice - Contact Address: info@icec2025.com<br>Privacy Statement - Conference: ICEC 2025                                                                                                    | Confe<br>© 200         | rence Software: ConfTool Pro 2.<br>11–2025 by Dr. H. Weinreich, Ham | 6.153 · Mode A<br>hburg, Germany |

The Menu shows these options:

- Regular
- · Student /Ph.D Student
- · Invited participant

Click on the button 'Continue with step 2: Selection of events'

| Events/Items                     |                                                                                                    |                                    |
|----------------------------------|----------------------------------------------------------------------------------------------------|------------------------------------|
| Conference Registration          |                                                                                                    | Price                              |
| ۲                                | Full Registration for the International Confe<br>Catalysis<br>2 - 5 June 2025<br>Isola delle Femmine (PA - Sicily, Italy) | rence on Environmental EUR 700.00  |
| Accompanying Person              |                                                                                                    |                                    |
|                                  | Accompanying Person                                                                                                    | EUR 100.00                         |
| Gala Dinner                      |                                                                                                    |                                    |
| 0 🗸                              | Gala Dinner                                                                                                    | EUR 65.00<br>single price          |
| Miscellaneous                    |                                                                                                    |                                    |
| Remark of Participant            |                                                                                                    | ĥ                                  |
| Return to Step 1: Participant St | atus                                                                                                    | Proceed to Step 3: Payment Details |

Here you can select the number of accompanying person(s).

If a number in the "Gala Dinner" is selected, a window opens with the dietary requirements.

Click on the 'Continue with step 3: Payment details' button.

| Qtv.      | Description                                                                                                    |                                               |           | Unit Price | Fee (incl. VAT/GST) | Included<br>VAT/GST |
|-----------|----------------------------------------------------------------------------------------------------|-----------------------------------------------|-----------|------------|---------------------|---------------------|
| 1         | Conference Registration<br>Full Registration for the Internatio<br>Environmental Catalysis<br>Event Date: 2 - 5 June 2025<br>Event Location: Isola delle Femmin | onal Conference on<br>ne (PA - Sicily, Italy) |           | € 700.00   | € 700.00            | 0%                  |
| 1         | Gala Dinner<br>Gala Dinner<br>Dietary Needs: No dietary restrictior                                                                                             | 15                                            |           | € 65.00    | € 65.00             | 0%                  |
| Total Amo | unt                                                                                                    |                                               |           |            | € 765.00            |                     |
| Invoice   | Address: Choose Recipien                                                                                                    | t of Invoice and Receipt                      |           |            |                     |                     |
|           | (*) Organization / Company                                                                                                    | ERIC aisbl                                    |           |            |                     |                     |
|           | Department                                                                                                    | Management                                    |           |            |                     |                     |
|           | Title                                                                                                    | O No Title                                    |           |            |                     |                     |
|           |                                                                                                    | Ms.                                           |           |            |                     |                     |
|           |                                                                                                    | O Mr.                                         |           |            |                     |                     |
|           |                                                                                                    | O Dr.                                         |           |            |                     |                     |
|           |                                                                                                    | O Prof.                                       |           |            |                     |                     |
|           | (*) First & Middle Name                                                                                                    |                                               |           |            |                     |                     |
|           | (*) Last Name / Family Name                                                                                                    |                                               |           |            |                     |                     |
|           | * Address Line 1                                                                                                    |                                               |           |            |                     |                     |
|           | Address Line 2                                                                                                    |                                               |           |            |                     |                     |
|           | (*) Postcode / ZIP Code                                                                                                    |                                               |           |            |                     |                     |
|           | * City                                                                                                    |                                               |           |            |                     |                     |
|           | (*) State / Territory / Province                                                                                                    | Please Select (only U.S. / Ca                 | an / Aus) | ~          |                     |                     |
|           | * Country                                                                                                    | Please Select Country                         |           | ~          |                     |                     |
|           | Phone                                                                                                    |                                               |           |            |                     |                     |
|           | Fax                                                                                                    |                                               |           |            |                     |                     |
|           | * E-Mail                                                                                                    |                                               |           |            |                     |                     |

Here the details of the mother organisation and the participant's name and address must be filled in.

The final page shows the overall registration details:

| Overview > P                                             | articipant Data                                                                                                    |                                                                                                    |                                                                                                    |                                                                                                    |                                                                                       |
|----------------------------------------------------------|----------------------------------------------------------------------------------------------------|----------------------------------------------------------------------------------------------------|----------------------------------------------------------------------------------------------------|----------------------------------------------------------------------------------------------------|---------------------------------------------------------------------------------------|
| 💵 Part                                                   | icipant Data                                                                                                    |                                                                                                    |                                                                                                    |                                                                                                    |                                                                                       |
| Here you ca                                              | an find your participant data.                                                                                                    |                                                                                                    |                                                                                                    |                                                                                                    |                                                                                       |
| <b>Prof</b> .<br>Organiz<br>Country<br>E-Mail:           | ration / Company:<br>r:                                                                                                    |                                                                                                    |                                                                                                    | l l                                                                                                    | 1003                                                                                  |
| Participan                                               | t Status Information                                                                                                    |                                                                                                    |                                                                                                    |                                                                                                    |                                                                                       |
| Registratio<br>Registratio<br>Participant                | n ID: T000003<br>n Date: 28th Feb 2025, 11:32:01am (Early Bird)<br><sup>.</sup> Status / Group: Regular                                                                                                    |                                                                                                    |                                                                                                    |                                                                                                    |                                                                                       |
| Qty.                                                     | Description                                                                                                    |                                                                                                    | Unit Price                                                                                                    | Fee (incl. VAT/GST)                                                                                                    | Included<br>VAT/GST                                                                   |
| 1                                                        | Conference Registration<br>Full Registration for the International Conference on<br>Environmental Catalysis<br>Event Date: 2 - 5 June 2025<br>Event Location: Isola delle Femmine (PA - Sicily, Italy)                                                                                                    |                                                                                                    | € 700.00                                                                                                    | € 700.00                                                                                                    | 0%                                                                                    |
| 1                                                        | Gala Dinner<br>Gala Dinner<br>Dietary Needs: No dietary restrictions                                                                                                    |                                                                                                    | € 65.00                                                                                                    | € 65.00                                                                                                    | 0%                                                                                    |
|                                                          |                                                                                                    |                                                                                                    | Total Amount                                                                                                    | € 765.00                                                                                                    |                                                                                       |
| Payment I                                                | Details                                                                                                    |                                                                                                    |                                                                                                    |                                                                                                    |                                                                                       |
| Via bank tra<br>The organiz<br>Direct Link<br>Show / Pri | ansfer (wire transfer)<br>zers have not yet printed this invoice.<br>to Invoice and Registration Confirmation 🗇<br>nt Receipt 🗇                                                                                                    | No payment has                                                                                                    | s been recorded yet.                                                                                                    |                                                                                                    |                                                                                       |
| List of Pa                                               | yments Made to Date                                                                                                    |                                                                                                    |                                                                                                    |                                                                                                    |                                                                                       |
| No payme                                                 | ents received yet.                                                                                                    |                                                                                                    |                                                                                                    |                                                                                                    |                                                                                       |
| Terms of                                                 | f Registration and Payment                                                                                                    |                                                                                                    |                                                                                                    |                                                                                                    |                                                                                       |
|                                                          | <ul> <li>The registration of par</li> <li>If you have to cancel the<br/>In all other cases, the fir</li> <li>The participation fees a<br/>submission of the regist</li> <li>Participation is not guar</li> <li>The conference program</li> <li>Payments will be refund<br/>organizer will have no fut</li> </ul> | ticipation is b<br>registration, y<br>nancial respons<br>re owed upon<br>ration (but not<br>anteed until ful<br>n may be subje<br>ed if the confe<br>urther liability to | inding.<br>You get 80% back until<br>sibilities of the participa<br>registration and are p<br>later than 7 days befor<br>Il payment of the regist<br>act to changes.<br>rence will be canceled<br>o the client. Registration | 30 days before the sta<br>nts remain fully effect<br>bayable within 7 days is<br>the starting day of th<br>ration fee is received.<br>by the organizer. In th<br>rs remain valid if the o | nt of the event.<br>ive.<br>following<br>ie event).<br>at case, the<br>conference has |
| Overview > P                                             | articipant Data                                                                                                    |                                                                                                    |                                                                                                    | Pri                                                                                                    | nt View 🖨   ? 1                                                                       |

Contact and Legal Notice - Contact Address: info@icec2025.com Privacy Statement - Conference: ICEC 2025

Conference Software: ConfTool Pro 2.6.153 · Mode A © 2001–2025 by Dr. H. Weinreich, Hamburg, Germany